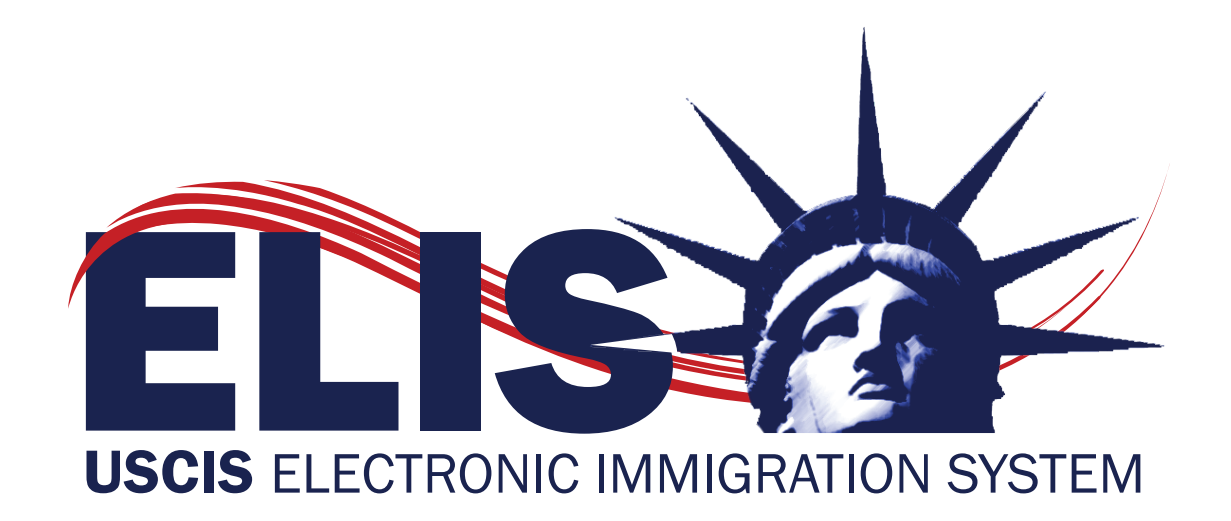

# USCIS ELIS Immigrant Fee Payment Guide

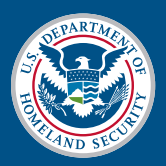

U.S. Citizenship and Immigration Services

| CIS Electronic Immigration System (ELIS)                                                                                                    | Log In                                                                                                    |                                                                                                    |                                                                                       | PAQS                                                                                                    | C                                                                                                    |
|----------------------------------------------------------------------------------------------------|----------------------------------------------------------------------------------------------------|----------------------------------------------------------------------------------------------------|---------------------------------------------------------------------------------------|----------------------------------------------------------------------------------------------------|----------------------------------------------------------------------------------------------------|
| SECURE LOG IN Enter your Email Address and your Password Email Address: Password: Password: Forgot or need to reset your password? Log In USCIS Privacy Act Statement Pa                                                                                                    | CREATE<br>If you wan<br>Passcode<br>Request<br>- Pay Onlin<br>- Check C                                                                                                    | A NEW ACCOUNT<br>to apply online OR if you rei,<br>you need to create a new a<br>es of a USCIS ELIS Online A<br>Benefit with Step-by-Step Gr<br>re<br>ase Status<br>Create New Accoun                                                  | ceived a Case<br>iccount.<br>ccount:<br>uide                                          | Can my family or fin<br>help me file a benefi<br>request in USCB E<br>Yes. Family member<br>neighbors, friends o<br>preparers may assis<br>you personally comp<br>benefit request onlin<br>cannot complete you<br>cromour or behalf. If you<br>assistance in prepar<br>application, you mus<br>the person who assis<br>by entering the person<br>name in the Prepare<br>section. | iends<br>in<br>LIS?<br>rs,<br>r paid<br>st you<br>blete y<br>be. The<br>ur ben<br>ibmit i<br>recei<br>ring you<br>st iden<br>isted y<br>on's<br>er |
| Department of Hor<br>You are about to access a Department of Homeland Secu<br>are property of the U.S. Government and provided for offici<br>expectation of privacy when you use this computer system<br>establish an expectation of privacy. By using this system, y<br>process classified national security information on this co<br>users only. Unauthorized access, use, or modification of it<br>system, may constitute a violation of section 1030 of title 1 | neland Security Conse<br>rity computer system. T<br>al U.S. Government info.<br>. The use of a passwor<br>rou consent to the term<br>mputer system. Access<br>his system or of data co<br>8 of the U.S. Code and | Int<br>mis computer system and d<br>mission and use. There is n<br>d or any other security meas<br>s sel forth in this notice. You<br>is to this system is restricted<br>nationed herein, or in transit<br>other criminal laws. Anyone | ata therein<br>10<br>sure does not<br>may not<br>to authorized<br>to/from this<br>who | How will I know if U:<br>ELIS is temporarily<br>unavailable?<br>USCIS ELIS will info<br>account holders who<br>logged into the syste<br>the system is tempo<br>unavailable. USCIS :<br>notify its customers :<br>temporary system oi<br>temporary system oi                                                                                                    | rm<br>o have<br>am wh<br>orarily<br>also v<br>of any<br>utage:                                                                                     |

- Type "<u>uscis.gov/uscis-elis</u>" into your Web browser and click on the "Log in to USCIS ELIS" link to access USCIS ELIS.
- Select the "Create New Account" button under "Create New Account."

| rovide Ema                                            | ail and Accour                                                                               | nt Type                               |                               | •1                                                                       | ndicates Required Field                               | Email Us for Help<br>Who cannot create a                                                                                                    |
|-------------------------------------------------------|----------------------------------------------------------------------------------------------|---------------------------------------|-------------------------------|--------------------------------------------------------------------------|-------------------------------------------------------|----------------------------------------------------------------------------------------------------|
| Email address is                                      | CONFIRM<br>CONFIRM<br>Used to log in to your US<br>TACCOUNT TYPE<br>ANT (Apply benefit for n | SETUP<br>PASSWORD<br>SCIS ELIS Outine | CHOOSE SECURITY<br>PREFERENCE | PERSONAL<br>DENTITY<br>QUESTIONS<br>SECURE PIN<br>S Email communications | ACCOUNT<br>ACTIVATED<br>will be sent to this address. | ELIS Online Account<br>Notarios Públicos ("Nc<br>and Visa/Immigration<br>Consultants ("Consult<br>Attorneys who have be<br>suspended, terminate<br>disbarred by a State c<br>attorney disciplinary b<br>Representatives who a<br>suthorized by USCIS<br>BIA to represent USCI<br>customers. |
| Select the<br><b>2. PROVI</b><br>Email: *<br>Example: | e type of Account you like<br>DE EMAIL<br>Yourname@example.con                               | Re-i                                  | ente Email: *                 |                                                                          |                                                       |                                                                                                    |

- Under "SELECT ACCOUNT TYPE" use the drop-down arrow to select the "APPLICANT" option.
- Type your email address two times in the spaces under "PROVIDE EMAIL."

| FORMS                     | NEWS                           | RESOURCES                     | LAWS                              | OUTREACH              | ABOUT US                                                                                                    |
|---------------------------|--------------------------------|-------------------------------|-----------------------------------|-----------------------|----------------------------------------------------------------------------------------------------|
| Online Account Se         | etup                           |                               |                                   | 0 F/                  | AQs 🔍                                                                                                    |
| Confirm Email             |                                |                               |                                   |                       | did not receive the<br>onfirmation Email from<br>ISCIS ELIS. What do I do?                                                      |
| PROVIDE<br>EMAIL          | CONFIRM SETUR                  | CHOOSE SECURITY<br>PREFERENCE | PERSONAL<br>IDENTITY<br>QUESTIONS | ACCOUNT<br>ACTIVATED  | lease Check your Email<br>;ogram's "Junk mail" folder<br>you have not added USCIS<br>; your Email program's safe<br>ender list. |
| A USCIS ELIS Online Ac    | count access confirmation E    | mail has been sent to         | SECURE PIN                        | P<br>pi<br>a          | lease verify that you have<br>rovided the correct Email<br>ddress to USCIS ELIS.                                                |
| Please follow the instruc | ctions in the Email to confirm | your USCIS ELIS Online Accou  | nt request.                       | א<br>הי<br>יין<br>יין | ow do I ensure all Emails<br>om USCIS ELIS are<br>roperly delivered to my<br>hbox" folder instead of<br>Junk Mail" folder?      |
|                           |                                |                               |                                   | A<br>ai<br>si<br>pi   | dd the following address<br>nd domain to the list of safe<br>enders in your Email<br>rogram:                                    |
|                           |                                |                               |                                   |                       | <ul><li>csr@uscis.gov</li><li>uscis.gov</li><li>uscis.dhs.gov</li></ul>                                                         |
|                           |                                |                               |                                   |                       |                                                                                                    |

- USCIS will send a confirmation email to the email address you provided.
- Open your email account and in the confirmation email, click on the USCIS ELIS link to access the USCIS ELIS login screen.

| FORMS                                             | NEWS                                                      | RESOURCES                                    | LAWS                              | OUTREACH           | ABOUT US                                                                                                    |
|---------------------------------------------------|-----------------------------------------------------------|----------------------------------------------|-----------------------------------|--------------------|----------------------------------------------------------------------------------------------------|
| nline Account Se                                  | etup                                                      |                                              |                                   | 0                  | AQS                                                                                                    |
| Password Set                                      | up                                                        |                                              | *Indica                           | tes Required Field | What is USCIS ELIS'<br>Password Policy?                                                                                                    |
| PROVIDE                                           | CONFIRM SETU<br>EMAIL PASSWO                              | P CHOOSE SECURITY<br>PREFERENCE              | PERSONAL<br>IDENTITY<br>QUESTIONS | ACCOUNT            | <ul> <li>Must be at least 8<br/>characters in length.</li> <li>Must contain a<br/>combination of<br/>alphabetic, numeric, an<br/>"special" characters.</li> </ul>           |
| hank youl Your Email A                            | ddress has been confirmed                                 |                                              | SECURE PIN                        |                    | <ul> <li>Accepted "special"<br/>characters are:</li> </ul>                                                                                                    |
| fou now must set up you<br>equirements of the USC | ur password and your passv<br>CIS ELIS Password Policy to | vord reset questions and answe<br>the right. | rs. Your password must            | meet the           | !"#\$%&'()*+,:;<br>=>?@[/]}{\^_~`                                                                                                    |
| Enter new password:*                              |                                                           |                                              |                                   |                    | <ul> <li>Cannot be the same as<br/>the previous 8<br/>passwords</li> <li>Cannot contain or be th</li> </ul>                                                                 |
| Yassword strength: Wha<br>None                    | at is a strong password? 🖻                                |                                              |                                   |                    | <ul> <li>same Email address</li> <li>Password will expire 36<br/>days after the last upda<br/>or creation, thus,<br/>password must be<br/>updated at least every</li> </ul> |

- Create a password and refer to "FAQs" for guidance.
- Enter your new password twice and select "Next."

| FORMS                                                                    | NEWS                                                                             | RESOURCES                                                              | LAWS                                                        | OUTREACH                 | ABOUT US                                                                        |
|--------------------------------------------------------------------------|----------------------------------------------------------------------------------|------------------------------------------------------------------------|-------------------------------------------------------------|--------------------------|---------------------------------------------------------------------------------|
| Online Account                                                           | Setup                                                                            |                                                                        |                                                             | @ <mark>F</mark> /       | AQs 🔍                                                                           |
| Password Up                                                              | odated                                                                           |                                                                        |                                                             | V                        | What do I do if I forget my<br>assword?                                         |
|                                                                          |                                                                                  |                                                                        | PERSONAL<br>IDENTITY                                        | Y<br>b<br>re             | ou can reset your password<br>y answering your password<br>eset questions.      |
| PROVIDE<br>EMAIL                                                         | CONFIRM<br>EMAIL PASSW                                                           | JP CHOOSE SECURITY<br>ORD PREFERENCE                                   | QUESTIONS<br>SECURE PIN                                     | ACCOUNT<br>ACTIVATED     | assword reset questions<br>nd answers will be set up<br>y you on the next step. |
| USCIS ELIS passwor<br>expire on <i>August 16,</i><br>You may change your | d policy requires you to chang<br><b>2014</b> .<br>password at any time using th | e your password at least once ev<br>ne "View My Profile" menu option : | ery <u>365 days.</u> Your curren<br>from your USCIS ELIS Ho | t password will me page. |                                                                                 |
|                                                                          | Click "Next" to set u                                                            | p your Password Reset Question                                         | s & Answers                                                 |                          |                                                                                 |
|                                                                          |                                                                                  | Exit Setup                                                             | Q                                                           | Next                     |                                                                                 |
|                                                                          |                                                                                  |                                                                        |                                                             |                          |                                                                                 |

• Select "Next" on the screen confirming the creation of your password.

| mine Account Set                                                                                                    | пр                                                                                                    |                                                                                                    |                                                     | U                  |                                                                                                    |
|----------------------------------------------------------------------------------------------------|----------------------------------------------------------------------------------------------------|----------------------------------------------------------------------------------------------------|-----------------------------------------------------|--------------------|----------------------------------------------------------------------------------------------------|
| Password Rese                                                                                                    | et Questions &                                                                                                    | Answers                                                                                                    |                                                     |                    | When will I be asked about the Password Reset Questions?                                               |
| PROVIDE CC                                                                                                    | DNFIRM SETI<br>EMAIL PASSW                                                                                                    | UP<br>VORD CHOOSE SECURITY<br>PREFERENCE                                                                                                    | PERSONAL<br>IDENTITY<br>QUESTIONS                   | ACCOUNT            | Questions are only used in<br>you have forgotten the<br>password to your USCIS<br>ELIS Online Account. |
| LINAL                                                                                                    |                                                                                                    |                                                                                                    | SECURE PIN                                          |                    |                                                                                                    |
| you forget your password<br>assword.                                                                                                    | l, you will be asked your f                                                                                                    | Password Reset Questions & Answ                                                                                                    | SECURE PIN                                          | tity to reset your |                                                                                                    |
| f you forget your password<br>password.<br>All fields are required<br>Question #1:                                                                                                    | d, you will be asked your f                                                                                                    | Password Reset Questions & Answ<br>Answers are NOT case o<br>Your Answer #1:                                                                     | SECURE PIN<br>vers to confirm your iden<br>ensitive | tity to reset your |                                                                                                    |
| fyou forget your password<br>password.<br>All fields are required<br>Question #1:<br>- Select your password                                                                                                    | t, you will be asked your f                                                                                                    | Password Reset Questions & Ansv<br>Answers are NOT case &<br>Your Answer #1:                                                                     | SECURE PIN<br>vers to confirm your iden             | tity to reset your |                                                                                                    |
| fyou forget your password<br>password.<br>All fields are required<br>Question #1:<br>- Select your password<br>Question #2:                                                                                                    | J, you will be asked your f<br>reset question #1 - ▼                                                                            | Answers are NOT case s<br>Your Answer #1:<br>Your Answer #2:                                                                                     | SECURE PIN<br>vers to confirm your iden             | tity to reset your |                                                                                                    |
| f you forget your password<br>password.<br>All fields are required<br>puestion #1:<br>- Select your password<br>puestion #2:<br>- Select your password                                                                                                    | t, you will be asked your f<br>reset question #1 - ♥<br>reset question #2 - ♥                                                   | Password Reset Questions & Answ<br>Answers are NOT case &<br>Your Answer #1:<br>Your Answer #2:                                                  | SECURE PIN<br>vers to confirm your iden<br>ensitive | tity to reset your |                                                                                                    |
| fyou forget your password<br>assword.<br>All fields are required<br>Juestion #1:<br>- Select your password<br>Juestion #2:<br>- Select your password<br>Juestion #3:                                                                                      | d, you will be asked your f<br>reset question #1 - ▼<br>reset question #2 - ▼                                                   | Answers are NOT case a<br>Your Answer #1:<br>Your Answer #2:<br>Your Answer #3:                                                                  | SECURE PIN<br>vers to confirm your iden             | tity to reset your |                                                                                                    |
| fyou forget your password<br>assword.<br>All fields are required<br>2uestion #1:<br>- Select your password<br>2uestion #2:<br>- Select your password<br>2uestion #3:<br>- Select your password                                                            | 9, you will be asked your f<br>reset question #1 - ▼<br>reset question #2 - ▼<br>reset question #3 - ▼                          | Password Reset Questions & Answ<br>Answers are NOT case a<br>Your Answer #1:<br>Your Answer #2:<br>Your Answer #3:                               | SECURE PIN                                          | tity to reset your |                                                                                                    |
| fyou forget your password<br>assword.<br>All fields are required<br>Duestion #1:<br>- Select your password<br>Duestion #3:<br>- Select your password<br>Duestion #3:<br>- Select your password<br>Duestion #4:                                            | 1, you will be asked your f<br>reset question #1 - ▼<br>reset question #2 - ▼<br>reset question #3 - ▼                          | Answers are NOT case s<br>Your Answer #1:<br>Your Answer #2:<br>Your Answer #3:<br>Your Answer #4:                                               | SECURE PIN<br>vers to confirm your iden<br>ensitive | tity to reset your |                                                                                                    |
| f you forget your password<br>password.<br>All fields are required<br>puestion #1:<br>- Select your password<br>puestion #2:<br>- Select your password<br>puestion #3:<br>- Select your password<br>puestion #4:<br>- Select your password                | 9, you will be asked your f<br>reset question #1 - ♥<br>reset question #2 - ♥<br>reset question #3 - ♥<br>reset question #4 - ♥ | Answers are NOT case to<br>Answers are NOT case to<br>Your Answer #1:<br>Your Answer #2:<br>Your Answer #3:<br>Your Answer #4:                   | SECURE PIN<br>vers to confirm your iden<br>ensitive | tity to reset your |                                                                                                    |
| fyou forget your password<br>password.<br>All fields are required<br>Question #1:<br>- Select your password<br>Question #2:<br>- Select your password<br>Question #4:<br>- Select your password<br>Question #4:<br>- Select your password<br>Question #4: | d, you will be asked your f<br>reset question #1 - ▼<br>reset question #2 - ▼<br>reset question #3 - ▼<br>reset question #4 - ▼ | Password Reset Questions & Answers are NOT case a<br>Your Answer #1:<br>Your Answer #2:<br>Your Answer #3:<br>Your Answer #4:<br>Your Answer #5: | SECURE PIN<br>vers to confirm your iden<br>ensitive | tity to reset your |                                                                                                    |

- Use the drop-down arrows to choose password reset questions. •
- These questions are used to confirm your identity and reset your password if you lose or forget it. Select five questions and provide an answer for each before selecting "Next."
- ٠

| FORMS                                                                            | NEWS                                                                      | RESOURCES                                                                                          | LAWS                                                                     | OUTREACH                                  | ABOUT US                                                                                                    |
|----------------------------------------------------------------------------------|---------------------------------------------------------------------------|----------------------------------------------------------------------------------------------------|--------------------------------------------------------------------------|-------------------------------------------|----------------------------------------------------------------------------------------------------|
| Online Account Setu                                                              | p                                                                         |                                                                                                    |                                                                          | 0                                         | FAQs                                                                                                    |
| Choose Security                                                                  | y Preference                                                              |                                                                                                    | * Indicates Require                                                      | ed Field                                  | Email Us for Help                                                                                                    |
| PROVIDE CO<br>EMAIL E                                                            | DINFIRM SETUR                                                             | CHOOSE SECURITY<br>PREFERENCE                                                                      | PERSONAL<br>IDENTITY<br>QUESTIONS<br>AM<br>SECURE PIN                    | CCOUNT<br>CTIVATED                        | work?<br>When logging in, after you<br>enter your Email address and<br>Password, you will receive a<br>Secure PIN to your contact<br>preference. There are three<br>options:                                               |
| To maximize safe and secu<br>log in. One is your Email an<br>Identity Questions. | re online interactions with U<br>d Password. Another is son<br>PLEASE SEL | SCIS ELIS, you must validate your<br>nething unique to you, either a Sec<br>ECT YOUR SECURITY PREF | identity using two methods<br>ure PIN via phone or via Em                | each time you<br>ail, or Personal         | Text sent to the Email<br>address listed for your<br>USCIS ELIS Online<br>account     Text/24/S message to a                                                                                                    |
| SECURE PIN via E Provide the one-time-use that you received in your E            | EMAIL O I<br>Secure PIN Provid<br>Persoi                                  | PERSONAL IDENTITY<br>QUESTIONS<br>e the answer to one of your<br>nal identity Questions.           | SECURE PIN<br>Provide the one-time-<br>that you received on y            | via PHONE<br>use Secure PIN<br>our phone. | Voice message to a     phone number                                                                                                    |
| You will test your Secure F<br>next step.                                        | PIN on the You wi<br>Questi<br>step.                                      | II set up your Personal Identity<br>ons and Answers on the next                                    | You can receive eithe<br>message (not availat<br>the U.S.) or a voice ca | r a SMS/Text<br>ble outside of<br>all.    | How do the Personal Identity<br>Questions work?<br>You will set up three (3)                                                                                                    |
|                                                                                  |                                                                           | Exit Setup                                                                                         | You will set up your p<br>on the next step.                              | Next                                      | Personal Identity Questions<br>and Answers.<br>When logging in, after you<br>enter your Email address and<br>Password, one of your<br>Personal Identity Questions is<br>asked to access your USCIS<br>ELIS Online Account. |

• Choose a security preference from one of the three available options and select "Next."

| FORMS                                                                                            | NEWS                                                                                                    | RESOURCES                                                                                                    | LAWS                          | OUTREACH         | ABOUT US                                                                                                    |
|--------------------------------------------------------------------------------------------------|----------------------------------------------------------------------------------------------------|----------------------------------------------------------------------------------------------------|-------------------------------|------------------|----------------------------------------------------------------------------------------------------|
| Online Accour                                                                                    | nt Setup                                                                                                    |                                                                                                    |                               | 0                | FAQs                                                                                                    |
| Security Pr                                                                                      | reference - Secure                                                                                                    | e PIN via Phone                                                                                                    | * Indicate                    | s Required Field | How do I use Secure PIN?                                                                                                    |
| PROVIDE                                                                                          | CONFIRM                                                                                                    | SETUP<br>PASSWORD CHOOSE SECU<br>PREFERENC                                                                                     | RITY SECURE PIN               | ACCOUNT          | <ul> <li>Secure PIN can only be<br/>sent to your telephone<br/>number or Email<br/>address</li> </ul>                                                                                                    |
| Each time you log i<br>Please follow the ti<br>1. Choose ho<br>2. Enter the pl<br>3. Test your S | in to your USCIS ELIS Online a<br>hree (3) steps below to set up<br>w you would like to receive the<br>hone number to where you wan<br>ecure PIN. | ccount, you will validate your identity<br>your Secure PIN.<br>Secure PIN SMS/Text message or<br>nt the Secure PIN to be sent. | using the Secure PIN sent t   | o your phone.    | <ul> <li>The Secure PIN will<br/>expire after 10 minutes<br/>from the time of your<br/>request. And your Secure<br/>PIN expires as soon as it<br/>is used. To authenticate<br/>again using Secure PIN,<br/>you'll need to request a<br/>new Secure PIN.</li> <li>If you've walted more</li> </ul> |
| How would you li<br>SMS/Te<br>** Standard<br>U.S. Phone<br>123-456-76<br>Back                    | ike to receive your Secure PIH<br>xt Message** © Voice Messa<br>I SMS/Text message fee may a<br>number: *<br>B90 format                           | I?<br>ge<br>pply. Check with your mobile/cell ph<br>ecure PIN Reset Num<br>Exit Setup                                          | one service provider for deta | ils,<br>Next     | than 5 minutes and<br>havent received a Secure<br>PIN, by requesting<br>another Secure PIN<br>If your secure PIN doesn't<br>work, request a new<br>Secure PIN. If you've<br>requested more than one<br>Secure PIN, use the<br>most recent one.                                                    |

# Step 7A (Part 1 of 3) - Option only available for U.S. mobile phones

- If you choose Secure Personal Identity Number (PIN) via Phone as your security preference:
- Choose how you would like to receive your secure PIN, either via SMS/text message or voice message.
- Enter your U.S. phone number and select "Test Secure PIN."
- Please note: USCIS ELIS will not accept foreign phone numbers. If you only have a foreign phone number, please select the Secure Pin via Email or Personal Identity Questions as your security preference.

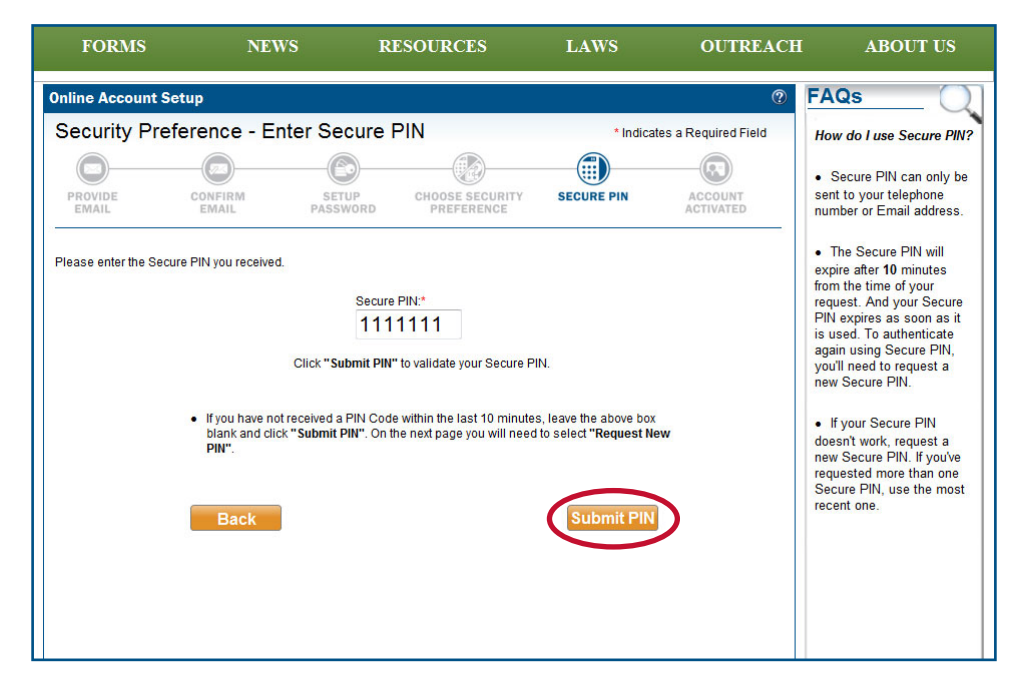

#### Step 7A (Part 2 of 3)

• A secure PIN will be sent to your phone via text message or voice call. Enter the secure PIN and select "Submit PIN."

| nline Account Setup                                                                                             |                                                                            | 0                                      | FAQS                                                                                            |
|----------------------------------------------------------------------------------------------------|----------------------------------------------------------------------------|----------------------------------------|-------------------------------------------------------------------------------------------------|
| Security Preference - Secure Pl                                                                                 | N via Phone                                                                | * Indicates Required Field             | How do I use Secure PIN                                                                         |
| ach time you log in to your USCIS ELIS Online Accour<br>lease follow the three (3) steps below to set up your S | nt, you will validate your identity usi<br>Secure PIN.                     | ing the Secure PIN sent to your phone. | Secure PIN can only<br>sent to your telephon                                                    |
| 1. Choose how you would like to receive the Secu                                                                | re PIN SMS/Text message or Vo                                              | vice message.                          | number or Email<br>address                                                                      |
| 2. Enter the phone number to where you want the                                                                 | Secure PIN to be sent.                                                     |                                        | The Secure PIN will     expire after 10 minute     from the time of your                        |
| 3. Test your Secure PIN.                                                                                        |                                                                            |                                        | request. And your Se<br>PIN expires as soon                                                     |
| How would you like to receive your Secure PIN?                                                                  |                                                                            |                                        | again using Secure I<br>you'll need to reques<br>new Secure PIN.                                |
| 🔘 SMS/Text Message** 🔘 Voice Message                                                                            |                                                                            |                                        | <ul> <li>If you've waited more<br/>than 5 minutes and</li> </ul>                                |
| ** Standard SMS/Text message fee may apply.                                                                     | Check with your mobile/cell phone                                          | e service provider for details.        | haven't received a Se<br>PIN, try requesting                                                    |
| 123-456-7890 format                                                                                             | Reset Number                                                               | l .                                    | If your secure PIN do     work, request a new     Secure PIN. If you've     requested more that |
| SEC                                                                                                    | CURE PIN VALIDATED!                                                        |                                        | Secure PIN, use the<br>most recent one.                                                         |
| If you would like to use a diffe                                                                                | erent phone number, click "Reset I                                         | Number" button above                   |                                                                                                 |
| If you would like to use num<br>S                                                                               | ber above, click " <b>Submit"</b> button be<br>Secure PIN via Phone setup. | elow to complete your                  |                                                                                                 |
| Back                                                                                                    | Exit Setup                                                                 | Submit                                 |                                                                                                 |

# Step 7A (Part 3 of 3)

- After entering your secure PIN, you will receive a notification that your secure PIN was validated.
- Select "Submit" if you choose to proceed with the listed phone number.

| FORMS                   | NEWS                                                                           | RESOURCES                                                                                                    | LAWS                           | OUTREACH         | ABOUT US                                                                                                    |
|-------------------------|--------------------------------------------------------------------------------|----------------------------------------------------------------------------------------------------|--------------------------------|------------------|----------------------------------------------------------------------------------------------------|
| Online Account S        | Setup                                                                          |                                                                                                    |                                | 0                | FAQs Q                                                                                                    |
| Security Pref           | erence - Secure                                                                | PIN via Email                                                                                                    |                                |                  | Why can't I change my<br>Email address?                                                                                                    |
| PROVIDE                 | CONFIRM S<br>EMAIL PA                                                          | ETUP CHOOSE SECURITY<br>SSWORD PREFERENCE                                                                                 | SECURE PIN                     | ACCOUNT          | The Email Address currently<br>registered with the account<br>has been confirmed and<br>verified.                                                                        |
| Each time you log in to | your USCIS ELIS Online Ac<br>Your registe                                      | count, you will validate your identity u<br>red Email address:                                                            | using the Secure PIN sen       | t to your Email. | Only the Email address<br>which has been confirmed<br>can be associated with your<br>profile setup.                                                                      |
|                         | uscisexan<br>The Email a<br>cannot be c<br>Click <b>"Test Secure PIN"</b> to t | ple2@gmail.com<br>Iddress you registered for the accou<br>hanged at this time.<br>est your Secure PIN. It will be sent to | nt<br>o your Email address abo | ve.              | After you complete the profile<br>setup, you may request to<br>change your Email address<br>using the "View my profile"<br>menu option from the USCIS<br>ELIS Home page. |
| Back                    |                                                                                | Exit Setup                                                                                                    |                                | est Secure PIN   |                                                                                                    |
|                         |                                                                                |                                                                                                    |                                |                  |                                                                                                    |
|                         |                                                                                |                                                                                                    |                                |                  |                                                                                                    |
|                         |                                                                                |                                                                                                    |                                |                  |                                                                                                    |

# Step 7B (Part 1 of 3)

- If you choose Secure Personal Identity Number (PIN) via Email as your security preference:
  - Select "Test Secure PIN" to have a new PIN sent to your personal email account.
  - An email will be sent to the personal email address you used to set up your USCIS ELIS online account.

| FORMS             | NEWS                                                                                                    | RESOURCES                                                                                 | LAWS                                           | OUTREACH             | ABOUT US                                                                                                    |
|-------------------|----------------------------------------------------------------------------------------------------|-------------------------------------------------------------------------------------------|------------------------------------------------|----------------------|----------------------------------------------------------------------------------------------------|
| Inline Account Se | etup                                                                                                    |                                                                                           |                                                | 0                    | FAQs                                                                                                    |
| Confirm Email     | COUNTRAN<br>COUNT ACCESS CONFIRMATION EF<br>ctions in the Email to confirm<br>tions in the Email to confirm | AD CHOOSE SECURITY<br>PREFERENCE<br>nail has been sent to<br>your USCIS ELIS Online Accou | PERSONAL<br>DENTITY<br>QUESTIONS<br>SECURE PIN | ACCOUNT<br>ACTIVATED | I did not receive the<br>confirmation Email from<br>USCIS ELIS. What do I do?<br>Please check your Email<br>program's "Junk mail" fold<br>if you have not added USCI<br>to your Email program's sa<br>sender list.<br>Please verify that you have<br>provided the correct Email<br>address to USCIS ELIS.<br>How do I ensure all Emails<br>from USCIS ELIS are<br>properly delivered to my<br>"Inbox" folder instead of<br>"Junk Mail" folder?<br>Add the following address<br>and domain to the list of sa<br>senders in your Email<br>program:<br>esr@uscis.gov<br>uscis.gov<br>uscis.dhs.gov |

#### Step 7B (Part 2 of 3)

- USCIS will send a secure PIN notification email to your personal email address.
- You will need to log in to your personal email account to retrieve the message that contains your secure PIN.
- The email also will contain instructions for completing your request for a USCIS ELIS online account.

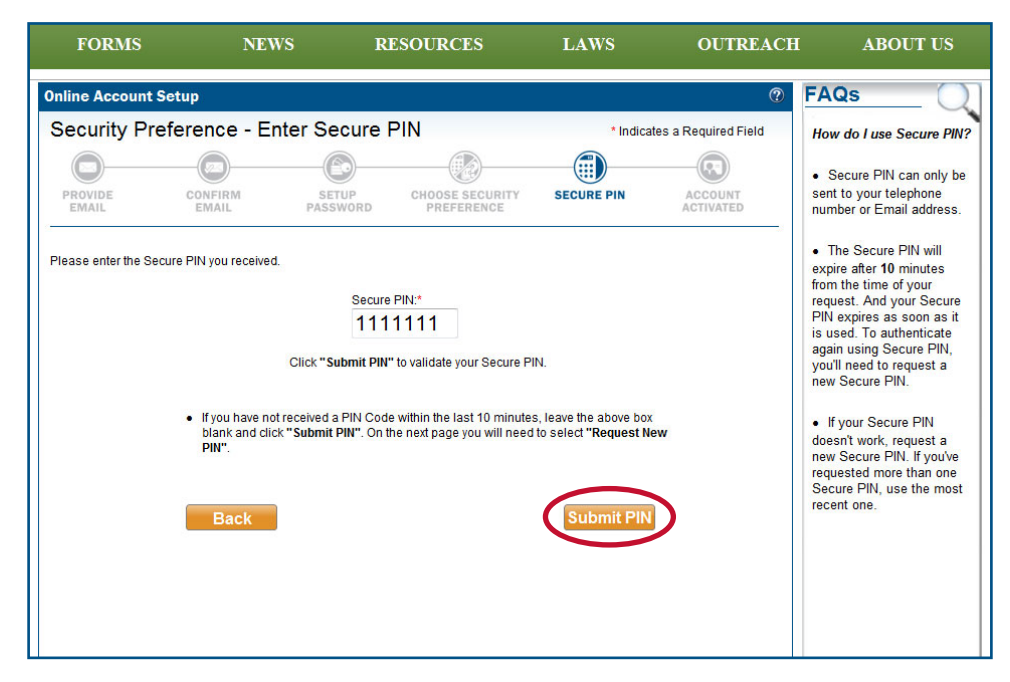

#### Step 7B (Part 3 of 3)

• Enter the secure PIN you received in your personal email and select "Submit PIN."

| FORMS                   | NEWS                     | RESOURCES                             | LAWS                                | OUTREACH | ABOUT US                                                                                                    |
|-------------------------|--------------------------|---------------------------------------|-------------------------------------|----------|----------------------------------------------------------------------------------------------------|
| Online Account Setu     | ıp                       |                                       |                                     | 0        | FAQs                                                                                                    |
| Security Prefer         | rence - Persona          | I Identity Question                   | s & Answers                         |          | Are Personal Identity<br>Questions the same as                                                                        |
|                         | -0(                      | <b>)</b>                              |                                     |          | my Password Reset<br>Questions?                                                                                       |
| PROVIDE                 | CONFIRM SE<br>EMAIL PASS | TUP CHOOSE SECURIT<br>WORD PREFERENCE | Y PERSONAL<br>IDENTITY<br>QUESTIONS | ACCOUNT  | No, one Personal Identity<br>Question is asked every<br>time you log in to access                                     |
| All fields are required |                          | A                                     | II answers are NOT case s           | ensitive | Questions are only used if<br>you have forgotten the<br>password to your ELIS<br>Online account.<br>Will a copy of my |
| Question #1:            |                          | Υ                                     | our Answer #1:                      |          | Personal Identity                                                                                                    |
| - Select One -          |                          | •                                     |                                     |          | questions and answers be<br>provided to me via                                                                        |
| Question #2:            |                          | Y                                     | our Answer #2:                      |          | Email?                                                                                                    |
| - Select One -          |                          |                                       |                                     |          | Determine                                                                                                    |
| Question #3:            |                          | Y                                     | our Answer #3:                      |          | any security items                                                                                                    |
| - Select One -          |                          | •                                     |                                     |          | including your Personal<br>Identity information will not<br>be provided via Email.                                    |
| Back                    |                          | Exit Setup                            |                                     | Next     |                                                                                                    |
|                         |                          |                                       |                                     |          |                                                                                                    |

#### Step 7C (Part 1 of 2)

- If you choose Personal Identity Questions as your security preference:
  - Use the drop-down arrows to choose from a list of personal identity questions.
  - Select three questions and provide an answer for each.
  - Select "Next."

| Online Account Setup                                                                                                    |                           |                                                                                                    |
|----------------------------------------------------------------------------------------------------|---------------------------|----------------------------------------------------------------------------------------------------|
| Describe Developed Interaction American                                                                                                    |                           | C FAQS                                                                                                    |
| Provide Personal Identity Answer           Provide Personal Identity Answer           Image: Construct of the second second | * Indicates a Required Fi | Are Personal Identity<br>Questions the same as<br>my Password Reset<br>Questions?     No, one Personal Identity<br>Question is asked every<br>time you log in to access<br>your ELIS Online account.     WMy     The Password Reset<br>Questions are only used if<br>you have forgotten the<br>password to your ELIS<br>Online account. |

# Step 7C (Part 2 of 2)

- USCIS ELIS will ask you to confirm your account by answering one of your personal identity questions. ٠
- After you type your response, select "Submit." ٠

| FORMS                                                               | NEWS                                                                   | RESOURCES                                                                       | LAWS                                                           | OUTREACH                                                   | ABOUT US                                                      |
|---------------------------------------------------------------------|------------------------------------------------------------------------|---------------------------------------------------------------------------------|----------------------------------------------------------------|------------------------------------------------------------|---------------------------------------------------------------|
| Online Account S                                                    | etup                                                                   |                                                                                 |                                                                | 0                                                          | FAQs                                                          |
| Account Activ                                                       | ated                                                                   |                                                                                 |                                                                |                                                            | Please Note:                                                  |
| _                                                                   |                                                                        | -63                                                                             |                                                                |                                                            | You are required to reset<br>your password every 365<br>days. |
| PROVIDE                                                             | CONFIRM                                                                | SETUP<br>PASSWORD CHOOSE SECUE<br>PREFERENCE                                    | RITY PERSONAL<br>IDENTITY<br>QUESTIONS                         | ACCOUNT<br>ACTIVATED                                       | How do I use Personal<br>Identity Questions &<br>Answers?     |
| our USCIS ELIS Onlin                                                | e Account is now activated                                             | and you have full access to your U                                              | JSCIS ELIS Online Account.                                     |                                                            | To maximize the safe and secure online interactions           |
|                                                                     |                                                                        | Email:                                                                          |                                                                |                                                            | with USCIS, you must                                          |
|                                                                     | Your default communicat                                                | on preferences**: USCIS NOTICE<br>NOTIFICATION                                  | S - Paper (Postal Mail)<br>S(Alerts) - None                    |                                                            | two methods each time you<br>log in.                          |
|                                                                     |                                                                        |                                                                                 |                                                                |                                                            | When logging in, after you<br>enter your Email address        |
| NOTE:                                                               |                                                                        |                                                                                 |                                                                |                                                            | and password, one of your<br>Personal Identity Questions      |
| **All official USCIS N                                              | IOTICES are sent via posta                                             | l mail (once you provide mailing a                                              | ddress during your case su                                     | bmission).                                                 | is asked to access your<br>online USCIS ELIS account.         |
| If you would like to re<br>message, please up<br>you have submitted | eceive USCIS NOTICES Ele<br>odate your communication<br>a Case Online. | ctronically ( <i>View Online</i> ), or/and repreferences via "View My Profile". | eceive <b>NOTIFICATIONS(Ale</b><br>You can only update your pr | r <b>rs)</b> via Email/SMS/Text<br>ofile information after |                                                               |
| To ensure secure ac<br>verify your identity.                        | ccess to your USCIS ELIS (                                             | Online Account, during log in you n                                             | nust also provide your Perso                                   | onal Identity answer to                                    |                                                               |
| You may view and cf                                                 | nange your Security Prefere                                            | nce at any time using the "View M                                               | Profile" menu option from                                      | your ELIS Home page.                                       |                                                               |

- You will receive a notification that your account is created.Click "USCIS ELIS Home" to begin your application.

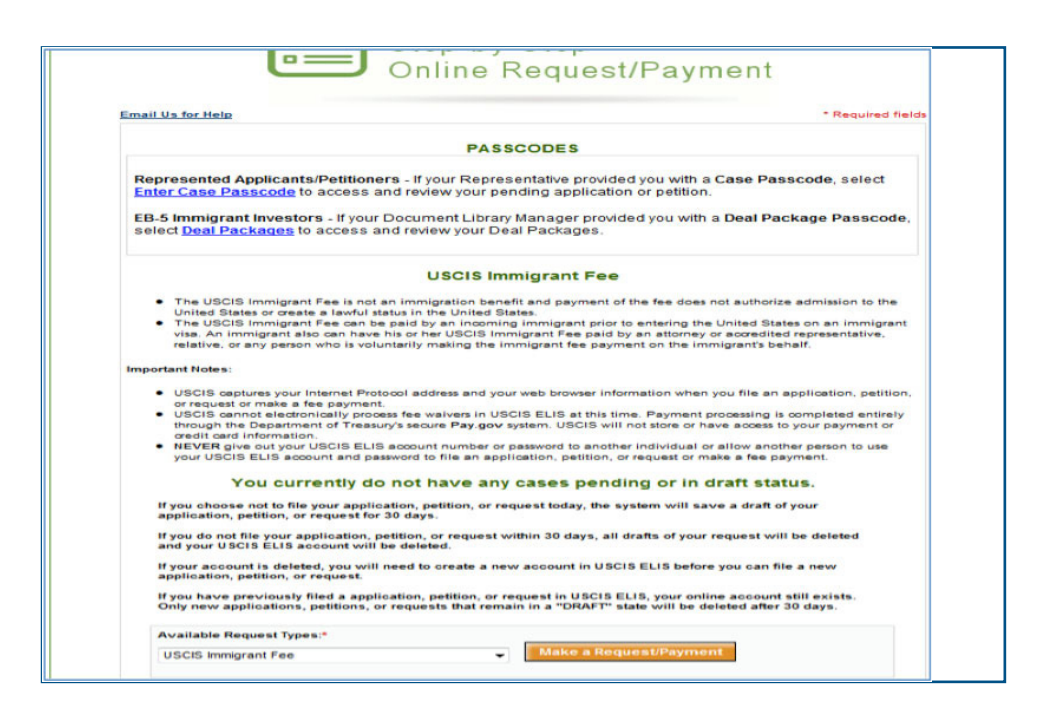

- From the Step-by-Step Online Application page, use the drop-down arrow and select the option "USCIS Immigrant Fee."
- Select the "Make Request/Payment" button.

| FORMS          | NEWS I                   | RESOURCES                                              | LAWS                    | OUTREACH                   | ABOUT US                                                                                                    |
|----------------|--------------------------|--------------------------------------------------------|-------------------------|----------------------------|----------------------------------------------------------------------------------------------------|
| Nout You       | USCIS Immigrant Fee      |                                                        |                         |                            | TIPS                                                                                                    |
| Summary Review | About Y                  | /ou                                                    |                         |                            | 1000                                                                                                    |
| ayment         | Informa                  | tion About You                                         |                         |                            | Email Us for Help                                                                                                  |
|                | Summary                  |                                                        |                         | * Indicates Required Field | Please enter the 'A-Number'<br>and 'Case ID' provided to<br>you by the Department of<br>State at the time you were |
|                | Name A-Number [          | OOS Case ID Date of I                                  | Birth Country of B      | irth Actions               | The 'A-Number' you list                                                                                            |
|                | Name                     |                                                        |                         |                            | must be 9 digits in length. If<br>your 'A-Number' is fewer<br>than 9 digits, you must<br>insert the necessary      |
|                | Last Name (Family Name)* | First Name (Given Name)*                               | Middle Name*            |                            | amount of zeros (0) after 'A'<br>and before your number to                                                         |
|                | De la Cruz               | Juan<br>No First Name                                  | NMN                     |                            | create a 9 digit entry. For                                                                                        |
|                |                          | Check No First Name if you                             | Check No Middle Name    | if you                     | A000012345 for A12345.                                                                                             |
|                |                          | do not nave a first name                               | do not have a middle ha | me                         | Your name must be entered                                                                                          |
|                | Immigrant Visa (IV) Info | exactly as it appears on the<br>Immigrant Visa in your |                         |                            |                                                                                                    |
|                | A-Number*                | A123456789                                             | (e.g. A012345678)       |                            | passport. If you only have                                                                                         |
|                | Reenter A-Number*        | A123456789                                             | (e.g. A012345678)       |                            | in the space for Last Name                                                                                         |
|                | DOS Case ID*             | SNT2014567890                                          |                         |                            | the 'No First Name' and 'No                                                                                        |
|                | Reenter DOS Case ID*     | SNT2014567890                                          |                         |                            | Middle Name' checkboxes.                                                                                           |
|                | Date and Place of Birth  |                                                        |                         | +                          | USCIS will mail your<br>Permanent Resident Card to                                                                 |
|                | Date of Birth*           | Month Day<br>July • 23                                 | Year<br>• 1990 •        |                            | recorded by the Department<br>of State at the time of your                                                         |
|                | Country of Birth*        | Chile                                                  | •                       |                            | immigrant visa interview or<br>as updated by U.S.<br>Customs and Border                                            |
|                | Cancel                   |                                                        |                         | Enter                      | Protection upon your entry<br>into the United States.                                                              |
|                | Backs                    | Exit                                                   |                         | HERE                       | You can update your<br>mailing address under the<br>'View My Profile' section on                                   |
|                |                          |                                                        |                         |                            | the main menu.                                                                                                    |

#### Step 10

- Enter your name, date of birth/country of birth, A-Number, and DOS Case ID and then select "Enter" to proceed.
  - If your A-Number is fewer than 9 digits, insert zeros after the "A" and before the first digit to create a 9-digit number (for example, A12345678 would become A012345678).
- If you need help, click the "Email Us for Help" button and complete the form.

For information on how to find your A-Number and DOS Case ID, visit Immigrant Fee Payment: Tips on Finding Your A-Number and DOS Case ID <u>http://www.uscis.gov/uscis-elis/immigrant-fee-payment-tips-finding-your-number-and-dos-case-id</u>.

| FORMS          | NEWS                     | RESOURCES                | LAWS               | OUTREACH                   | ABOUT US                                                                                                    |
|----------------|--------------------------|--------------------------|--------------------|----------------------------|----------------------------------------------------------------------------------------------------|
| About You      | 🗲 USCIS Immigra          | int Fee                  |                    | 0                          | TIPS                                                                                                    |
| Summary Review |                          | About You                |                    |                            | Email Us for Help                                                                                                    |
|                |                          | Information About You    |                    | * Indicates Required Field | Please enter the 'A-Number'<br>and 'Case ID' provided to<br>you by the Department of                                                                                                    |
|                | Summary<br>Name          | A-Number DOS Case ID     | Date of Country of | Actions                    | issued your Immigrant Visa.<br>The 'A-Number' you list                                                                                                    |
|                | De la Cruz,<br>Juan, NMN | A123456789 SNT2014567890 | 07/23/90 CHL       | Edit Remove                | must be 9 digits in length. If<br>your 'A-Number' is fewer<br>than 9 digits, you must<br>insert the percessory                                                                                                    |
|                | Add Anothe               | r Family Member          |                    |                            | amount of zeros (0) after 'A'<br>and before your number to<br>create a 9 digit entry. For<br>example, provide<br>A000012345 for A12345.                                                                                                    |
|                | < 8ao%                   |                          | Exit               | Next>                      | Your name must be entered<br>exactly as it appears on the<br>Immigrant Visa in your<br>passport. If you only have<br>one name, please provide it<br>in the space for Last Name<br>(Family Name) and select<br>the TNo First Name' and No<br>Middle Name' checkboxes. |
|                |                          |                          |                    |                            | USCIS will mail your<br>Permanent Resident Card to<br>the mailing address<br>recorded by the Department<br>of State at the time of your<br>immigrant visa interview or<br>as updated by U.S.<br>Customs and Border<br>Protection upon your actor                     |

• If you would like to pay for family members who will be living with you in the United States, select "Add Another Family Member," or select "Next" to proceed with your payment.

| About You      | 📛 USCIS Immigrant Fee                              |                                                 |                 |                                                                                      | 0                                                    | TIPS                                                                                                    |
|----------------|----------------------------------------------------|-------------------------------------------------|-----------------|--------------------------------------------------------------------------------------|------------------------------------------------------|----------------------------------------------------------------------------------------------------|
| Summary Review | About                                              | You                                             |                 |                                                                                      |                                                      | -                                                                                                    |
| Payment        | Inform                                             | nation About                                    | You             |                                                                                      |                                                      | Email Us for Help                                                                                                |
|                | Summary                                            |                                                 |                 |                                                                                      | * Indicates Required Field                           | Please enter the 'A-Numbe<br>and 'Case ID' provided to<br>you by the Department of<br>State at the time you were |
|                | Name                                               | A-Number                                        | DOS Case ID     | Date of Birth                                                                        | Country of Birth Actions                             | issued your Immigrant Vis<br>The 'A-Number' you list                                                             |
|                | De la Cruz, Juan , NMN                             | A123456789                                      | SNT201456789    | 07/23/90                                                                             | CHL                                                  | must be 9 digits in length.                                                                                      |
|                | Name                                               |                                                 |                 |                                                                                      |                                                      | than 9 digits, you must<br>insert the necessary<br>amount of zeros (0) after 7                                   |
|                | Last Name (Family Name                             | * First Name                                    | e (Given Name)* | Middle Name*                                                                         |                                                      | and before your number to<br>create a 9 digit entry. For                                                         |
|                | De La Cruz                                         | De La Cruz Maria NMN                            |                 |                                                                                      |                                                      | example, provide<br>A000012345 for A12345.                                                                       |
|                |                                                    | Check No First Name if you Check No Middle Name |                 |                                                                                      |                                                      |                                                                                                    |
|                | do not have a first name do not have a middle name |                                                 |                 |                                                                                      |                                                      | Your name must be entered                                                                                        |
|                | Immigrant Visa (IV) In                             | Immigrant Visa (IV) Information                 |                 |                                                                                      |                                                      |                                                                                                    |
|                | A-Number*                                          | A12345                                          | 56789           | (e.g. A012345678)                                                                    |                                                      | in the space for Last Nam                                                                                        |
|                | Reenter A-Number*                                  | A123456789 (e.g. A012345678)<br>SNT2014777777   |                 | (Family Name)' and select<br>the 'No First Name' and 'No<br>Middle Name' checkboxes. |                                                      |                                                                                                    |
|                | DOS Case ID*                                       |                                                 |                 |                                                                                      |                                                      |                                                                                                    |
|                | Reenter DOS Case ID*                               | SNT20                                           | 14777777        |                                                                                      | USCIS will mail your                                 |                                                                                                    |
|                | Date and Place of Bir                              | th                                              |                 |                                                                                      |                                                      | Permanent Resident Card<br>the mailing address                                                                   |
|                | Date of Birth*                                     | Month                                           | Day             | Year                                                                                 |                                                      | of State at the time of you                                                                                      |
|                | bute of birth                                      | June                                            | • 28            | • 1989 •                                                                             |                                                      | immigrant visa interview or                                                                                      |
|                | Country of Birth*                                  | Chile                                           |                 |                                                                                      | as updated by U<br>Customs and Bo<br>Protection upon |                                                                                                    |
|                | Cancel                                             |                                                 |                 |                                                                                      | Enter                                                | into the United States.<br>You can update your                                                                   |
|                | Back                                               |                                                 | Exit            |                                                                                      | - filesti >                                          | mailing address under the<br>'View My Profile' section of<br>the main menu.                                      |

# Step 12

• If applicable, enter information for your other family members and select "Enter" to continue. Once again, you will be given the option to add additional family members or proceed with payment.

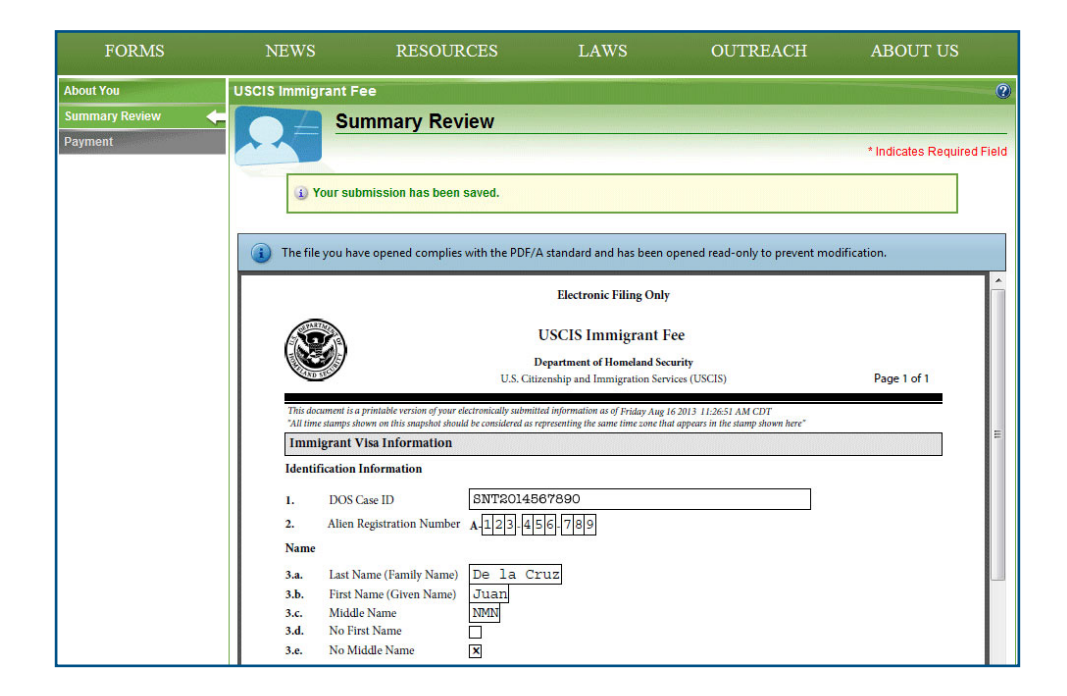

• Read the "Summary Review" to ensure all your information is correct, and select "Next" to continue or "Back" to edit your information.

| FORMS          | NEWS                                                                               | RESOURCES                                                                                                    | LAWS                                                                                            | OUTREACH                                                                                                    | ABOUT US                                                         |
|----------------|------------------------------------------------------------------------------------|----------------------------------------------------------------------------------------------------|-------------------------------------------------------------------------------------------------|----------------------------------------------------------------------------------------------------|------------------------------------------------------------------|
| About You      | USCIS Immigrant F                                                                  | ee                                                                                                    |                                                                                                 |                                                                                                    | 0                                                                |
| Summary Review | Pa                                                                                 | lyment                                                                                                    |                                                                                                 |                                                                                                    |                                                                  |
| Payment        |                                                                                    |                                                                                                    |                                                                                                 |                                                                                                    | * Indicates Required Field                                       |
|                | Payment                                                                            |                                                                                                    |                                                                                                 |                                                                                                    |                                                                  |
|                | You can now submi<br>USCIS will ONLY ref<br>1–800–375–5283 f<br>Electronic payment | t payment at this time. USCIS wi<br>und your fee if you paid more th<br>or information on how to file a re<br>s are processed by Pay.gov, a s | II not process your subn<br>an once for the same im<br>fund request.<br>ecure U.S. Government v | hission until payment is received<br>migrant. If this situation applies t<br>vebsite.                                     | in full.<br>o you, contact USCIS at                              |
|                | When you enter th<br>account (ACH) via<br>"Submit Payment                          | e Pay.gov system to make your p<br>electronic check. Once you have<br>" button at the bottom of the Pay.g                                     | ayment, you will be asked<br>made your payment, DO I<br>gov screen more than one                | I to pay with a credit or debit card o<br>IOT hit the <b>"Back"</b> button on your<br>e time - You will be charged more : | r through your bank<br>Internet Browser or hit the<br>than once. |
|                |                                                                                    | Pay                                                                                                    | ment Summary                                                                                    |                                                                                                    | Fee                                                              |
|                | USCIS Im                                                                           | migrant Fee (De la Cruz, Juan)                                                                                                    |                                                                                                 |                                                                                                    | \$165.00                                                         |
|                | USCIS Im                                                                           | nigrant Fee (De la Cruz, Maria)                                                                                                    |                                                                                                 |                                                                                                    | \$165.00                                                         |
|                | < Back                                                                             |                                                                                                    | Exit Says                                                                                       | j                                                                                                    | 8550.00<br>Next >                                                |

# Step 14

• Review the \$165 USCIS Immigrant Fee for you and any additional family members, if applicable, and select "Next."

| Online Payment                                      |                                                                                                    | Return to your originating application |
|-----------------------------------------------------|----------------------------------------------------------------------------------------------------|----------------------------------------|
| Step 1: Enter Payment Information                   | on                                                                                                    | 1   2                                  |
| Pay Via Bank Account (ACH) About ACH                | I Debit                                                                                                    |                                        |
| Required fields are indicated with a red            | asterisk *                                                                                                    |                                        |
| Account Holder Name:<br>Payment Amount: \$330.00    | *                                                                                                    |                                        |
| Account Type:<br>Routing Number:<br>Account Number: | *                                                                                                    |                                        |
| Confirm Account Number:<br>Check Number:            | *                                                                                                    |                                        |
| Routir                                              | Account Number Account Number Account Num |                                        |
| Payment Date: 08/19/2013                            |                                                                                                    |                                        |

- You will be automatically redirected from the USCIS website to Pay.gov, which is a Department of Treasury system.
- You can pay the fee with a credit/debit card, or an electronic check (ACH) payment from a U.S. bank checking account.
- You can also pay with a prepaid card (like a Visa gift card purchased in a store). However, only one card can be used to pay the fee. The card must have enough money available to pay the total payment amount. For example, if the payment is for four Immigrant Fees \$165.00 X 4 = \$660, the full \$660 will need to be available on the one prepaid card at the time of payment.
- Enter all information before selecting "Continue with ACH Payment" or "Continue with Plastic Card Payment."

| Online Payment                                                                                                    |                                                | Return to your originating application                       |
|----------------------------------------------------------------------------------------------------|------------------------------------------------|--------------------------------------------------------------|
| Step 2: Authorize Payment                                                                                                    |                                                | 1   2                                                        |
| Payment Summary Edit this information                                                                                                    | <u>on</u>                                      |                                                              |
| Address Information                                                                                                    | Account Information                            | Payment Information                                          |
| Account Holder Val Moses<br>Name: 6565 The<br>Billing Address: Midwale<br>Billing Address 2:<br>City: Andaway<br>State / Province: MA<br>Zip / Postal Code: 22000<br>Country: USA | Card Type: visa<br>Card Number: **********1717 | Transaction Date 08/19/2013 15:2<br>and Time: EDT            |
| Email Confirmation Receipt                                                                                                    |                                                |                                                              |
| To have a confirmation sent to you upor                                                                                                    | n completion of this transaction, provide an   | email address and confirmation below.                        |
| Email Address:                                                                                                    |                                                |                                                              |
| Confirm Email Address:                                                                                                    |                                                |                                                              |
|                                                                                                    |                                                | <ul> <li>Separate multiple email addresses with a</li> </ul> |

- Before authorizing the payment, you may request an electronic receipt by entering your email address.
- You can include the email address of another family member you paid for in the "CC" box.
- Select "Submit Payment."

If you have questions about the process, please visit us online at www.uscis.gov/uscis-elis, call our National Customer Service Center [from within the United States] at 1-800-375-5283 (TDD for the hearing impaired 1-800-767-1833), or complete the hyperlink to the form to receive assistance <u>https://egov.uscis.gov/cris/contactus</u>.

You can also schedule an InfoPass (<u>http://infopass.uscis.gov/</u>) appointment online at any time of day or night to meet with a USCIS Immigration Officer.

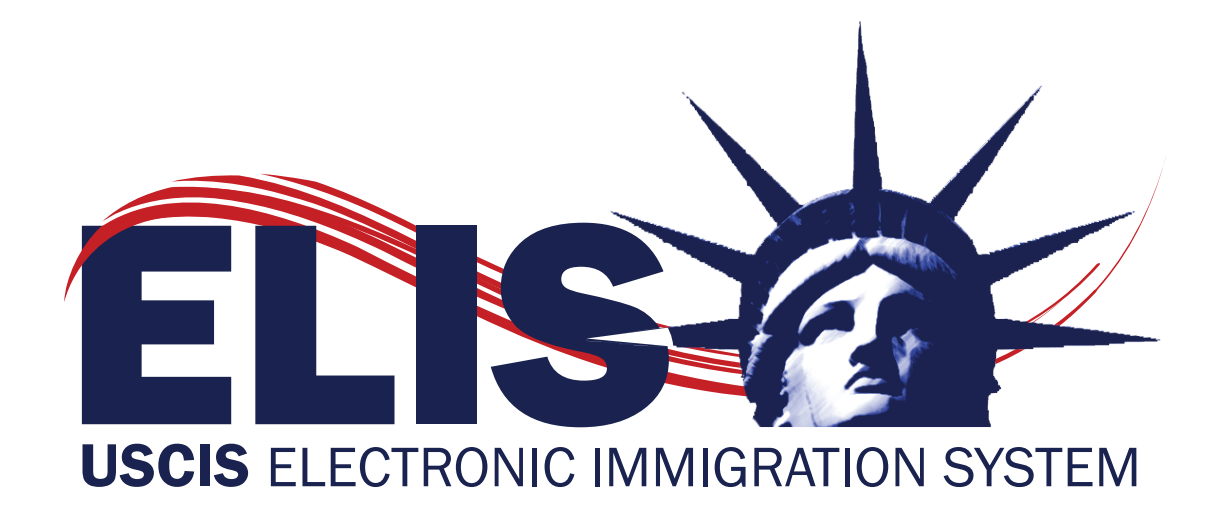